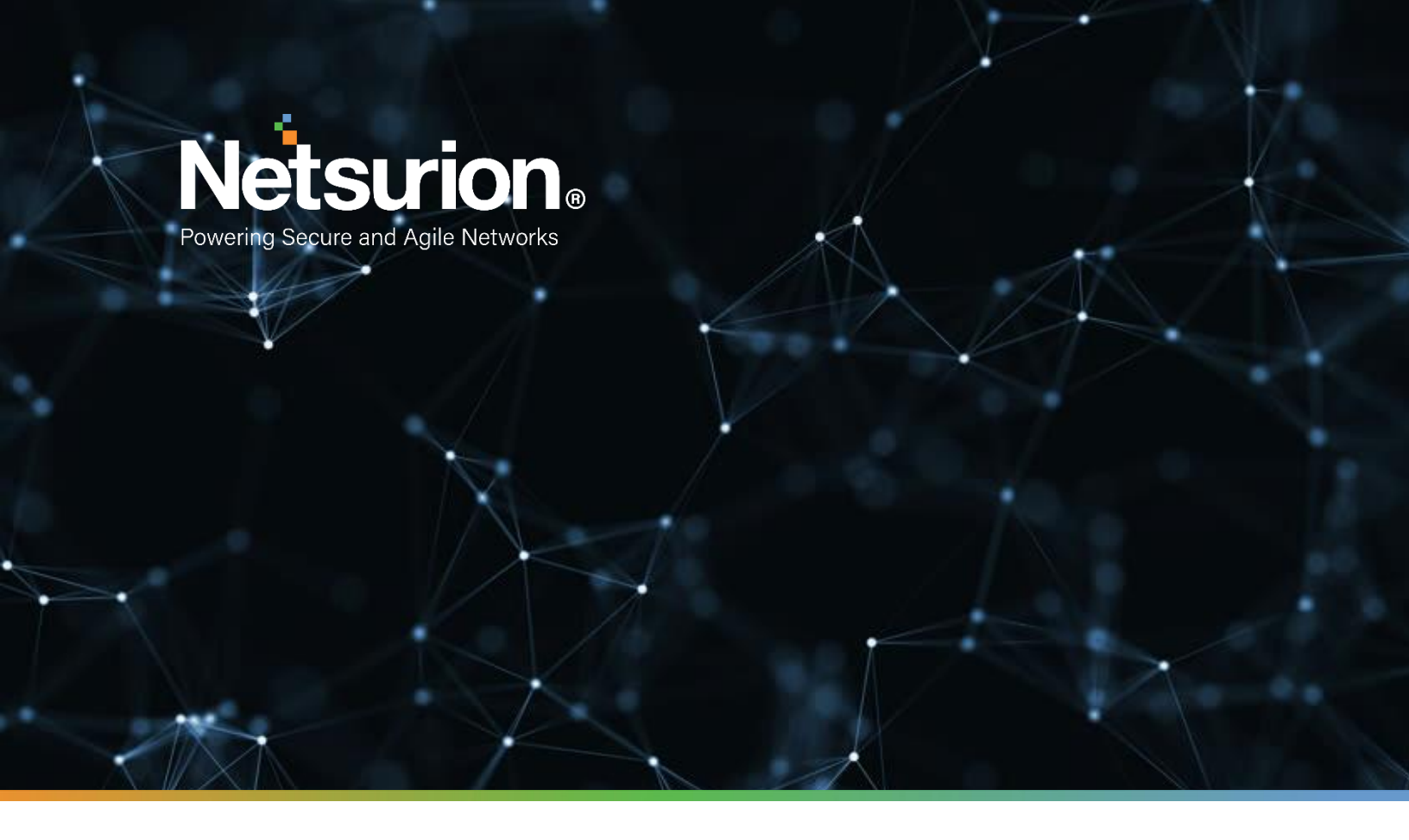

**Integration Guide** 

### Integrating DarkTrace Intrusion Detection System (IDS)

EventTracker v9.x and above

**Publication Date:** 

August 3, 2021

© Copyright Netsurion. All Rights Reserved.

#### Abstract

This guide provides instructions to configure DarkTrace IDS to generate logs for critical events. After EventTracker is configured to collect and parse these logs, dashboard and reports can be configured to monitor networks and systems.

#### Scope

The configuration details in this guide are consistent with EventTracker version 8.x and later, and DarkTrace IDS.

#### Audience

Administrators who are assigned the task to monitor DarkTrace IDS events using EventTracker.

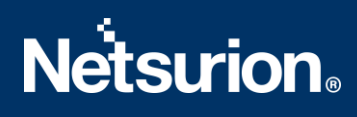

#### Table of Contents

| Τā | able c | of Contents                                                              | 3  |  |  |  |  |  |  |
|----|--------|--------------------------------------------------------------------------|----|--|--|--|--|--|--|
| 1. | 0      | Overview4                                                                |    |  |  |  |  |  |  |
| 2. | Pr     | Prerequisites4                                                           |    |  |  |  |  |  |  |
| 3. | Co     | Configuring DarkTrace IDS Syslog4                                        |    |  |  |  |  |  |  |
| 4. | Εv     | entTracker Knowledge Pack                                                | 5  |  |  |  |  |  |  |
|    | 4.1    | Alerts                                                                   | 6  |  |  |  |  |  |  |
|    | 4.2    | Reports                                                                  | 6  |  |  |  |  |  |  |
|    | 4.3    | Dashboards                                                               | 6  |  |  |  |  |  |  |
| 5. | In     | nporting Extreme Network Access Control Knowledge Pack into EventTracker | 8  |  |  |  |  |  |  |
|    | 5.1    | Category                                                                 | 9  |  |  |  |  |  |  |
|    | 5.2    | Alerts                                                                   | 10 |  |  |  |  |  |  |
|    | 5.3    | Knowledge Objects                                                        | 11 |  |  |  |  |  |  |
|    | 5.4    | Token Template                                                           | 12 |  |  |  |  |  |  |
|    | 5.5    | Flex Reports                                                             | 13 |  |  |  |  |  |  |
|    | 5.6    | Dashlets                                                                 | 15 |  |  |  |  |  |  |
| 6. | Ve     | erifying Knowledge Pack in EventTracker                                  | 17 |  |  |  |  |  |  |
|    | 6.1    | Category                                                                 | 17 |  |  |  |  |  |  |
|    | 6.2    | Alerts                                                                   | 17 |  |  |  |  |  |  |
|    | 6.3    | Knowledge Object                                                         | 18 |  |  |  |  |  |  |
|    | 6.4    | Flex Reports                                                             | 19 |  |  |  |  |  |  |
|    | 6.5    | Dashlets                                                                 | 19 |  |  |  |  |  |  |
|    | 6.6    | Token Template                                                           | 20 |  |  |  |  |  |  |
|    | Abo    | About Netsurion                                                          |    |  |  |  |  |  |  |

#### 1. Overview

DarkTrace Intrusion Detection System (IDS) is a device or software application that monitors a network or systems for malicious activity or policy violations. Any malicious activity or violation is typically reported to an administrator.

DarkTrace IDS can be integrated with EventTracker using syslog. With the help of DarkTrace IDS KP items, we can monitor the intrusion happening inside the network and trigger the alert whenever any high server intrusion is detected. EventTracker dashboard will help you to view the intrusion happening inside the network by its source IP address as well as based on categories. It can even create the report which helps to collect intrusion happening on the network on time bases which assist you to review the intrusion. EventTracker CIM will help you to correlate the intrusion with other log sources like firewall, OS events, etc.

#### 2. Prerequisites

- EventTracker v9.x or above should be installed.
- DarkTrace IDS V3.0.10 or latest version should be installed.

#### 3. Configuring DarkTrace IDS Syslog

- 1. Within the Threat Visualizer, navigate to the **System Config** page in the main menu under **Admin**.
- 2. From the left-hand menu, select **Modules** and choose **syslog** from the available **Workflow Integrations**.
- 3. A configuration window will open. Select the relevant form of syslog here, syslog CEF and click **New** to reveal the configuration settings.

### **Netsurion**

| Workf | ow Integrations                   |                                            |              |  |
|-------|-----------------------------------|--------------------------------------------|--------------|--|
|       |                                   |                                            |              |  |
| 7     | Discard<br>Joyang                 | Save                                       | Enabled O    |  |
|       | JSON format.                      | and at more systeg servers in CEF, LEEF or |              |  |
|       |                                   |                                            |              |  |
| ۵     |                                   |                                            |              |  |
|       |                                   |                                            |              |  |
|       | Syslog CEF 🛛                      |                                            |              |  |
|       |                                   | (Verify alert settings 3) (Migrate legac   | y settings 👘 |  |
|       | Send Alerts 😡                     |                                            |              |  |
|       | Send Al Analyst Alerts 😧          |                                            | •            |  |
|       | Server 🔮                          | 192.168.0.10                               |              |  |
|       | Server Port @                     |                                            | 514          |  |
|       | TCP Alerts O                      |                                            | •            |  |
|       | Full Timestamps 🕤                 |                                            | •            |  |
|       | Time Offset 🧕                     |                                            | 1            |  |
|       | Use Src Fields 🜒                  |                                            | •            |  |
|       | Device IP's 😡                     |                                            |              |  |
|       | Model Tags Expression 😧           |                                            |              |  |
|       | Minimum Breach Score 😡            |                                            | 50           |  |
|       | Minimum Breach Priority \varTheta |                                            | )            |  |
|       |                                   |                                            |              |  |

- 4. Complete the **Server** location and optionally modify the communication port. Ensure that the port selected is allowed by any intermediary firewalls.
- 5. Review any additional configuration options you may wish to enable that alter the syslog syntax or connection mode. A full list is available below.
- 6. Finally, enable **Send Alerts** and save your changes.

#### 4. EventTracker Knowledge Pack

Once logs are received by EventTracker, Knowledge Packs can be configured into EventTracker.

The following Knowledge Packs are available in EventTracker to support **DarkTrace IDS**.

#### 4.1 Alerts

• **DarkTrace IDS – Intrusion Detected –** This alert will trigger for all DarkTrace IDS logs.

#### 4.2 Reports

 DarkTrace IDS – Activities – This report provides information related to possible unencrypted password storage.

| LogTime                | Computer      | Category             | Priority | Device Host Name        | Source IP Address | Source MAC Address | Destination IP Address | <b>Destination Port Number</b> | Message                                          |
|------------------------|---------------|----------------------|----------|-------------------------|-------------------|--------------------|------------------------|--------------------------------|--------------------------------------------------|
| 05/17/2019 01:01:16 PM | DARKTRACE IDS | Anomalous Connection | 6        | contoso-work1.corp.net  | 40.20.10.34       | b0:c8:dd:6f:5f:cd  | 30.10.23.224           | 4302                           | Multiple Connections to New<br>External UDP Port |
| 05/17/2019 01:01:16 PM | DARKTRACE IDS | Compliance           | 5        | contoso-work12.corp.net | 28.10.11.3        |                    | 20.11.45.23            | 1265                           | Sensitive Terms in Unusual SMB<br>Connection     |
| 05/17/2019 01:01:16 PM | DARKTRACE IDS | Compliance           | 4        | contoso-work18.corp.net | 30.10.23.224      | b0:c8:dd:6f:5f:cd  | 11.21.1.23             | 2121                           | Sensitive Terms in Unusual SMB<br>Connection     |
| 05/17/2019 01:01:16 PM | DARKTRACE IDS | Compliance           | 3        | contoso-work21.corp.net | 20.11.45.23       |                    | 28.10.11.3             | 2222                           | Sensitive Terms in Unusual SMB<br>Connection     |
| 05/17/2019 01:01:16 PM | DARKTRACE IDS | Compliance           | 3        | contoso-work11.corp.net | 11.21.1.23        | b0:c8:dd:6f:5f:cd  | 40.20.10.34            | 2324                           | Sensitive Terms in Unusual SMB<br>Connection     |

#### 4.3 Dashboards

• DarkTrace IDS – Threat by Source IP Address – This dashboard shows information about the threat by source IP address.

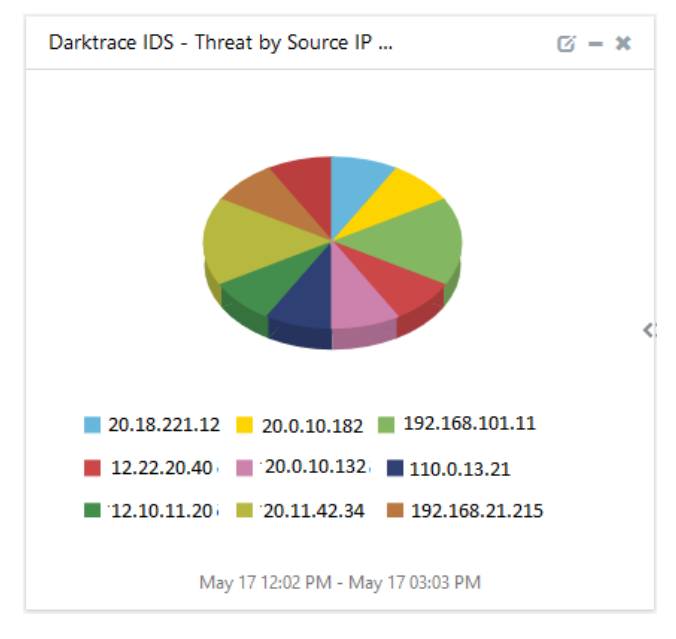

• **DarkTrace IDS – Threat by Destination IP Address** – This dashboard shows information about which threat by what are the destination IP addresses.

### **Netsurion**®

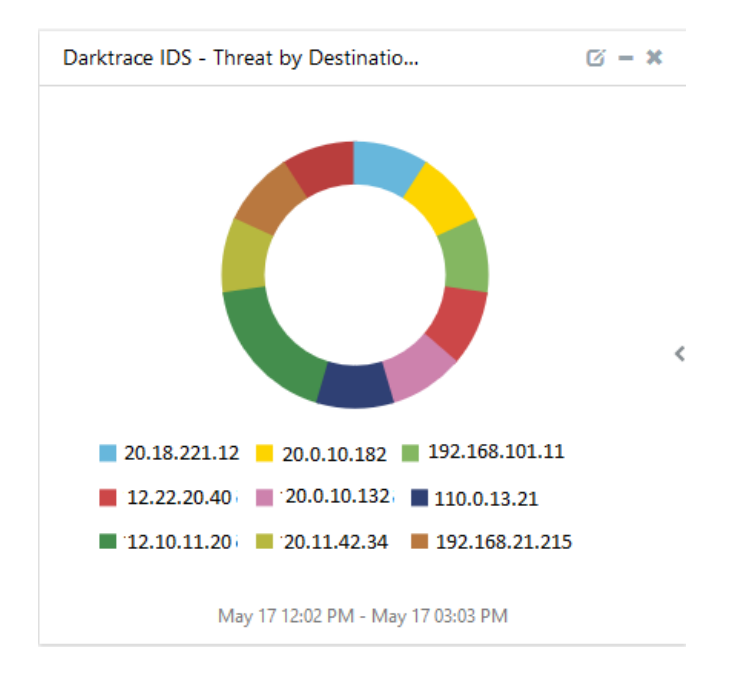

• **DarkTrace IDS – Threat by Threat Category** – This dashboard shows information about threat categories like possible unencrypted password storage.

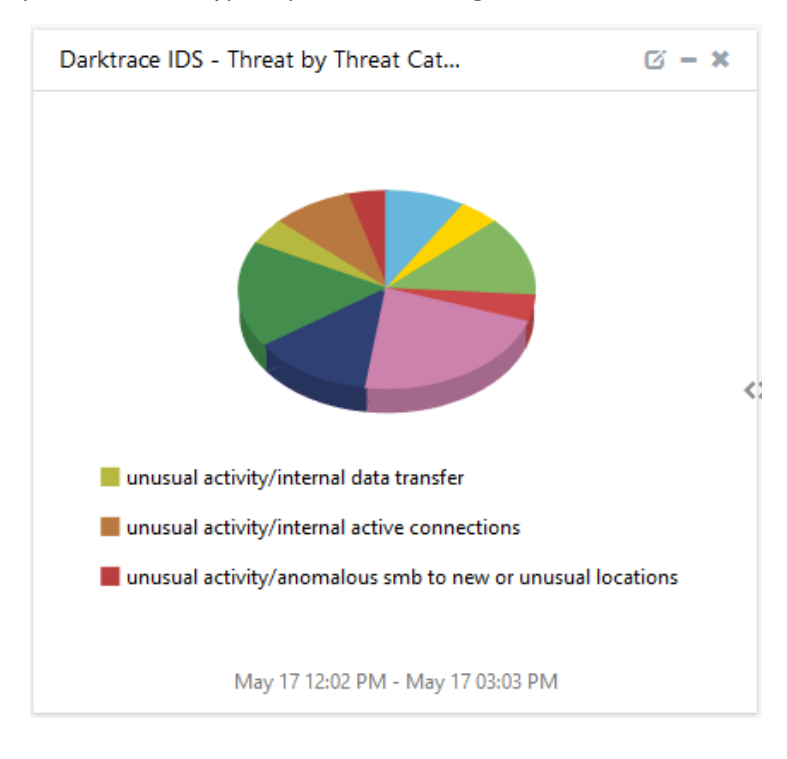

• DarkTrace IDS – Threat by Source MAC Address – This dashboard shows information threat by source MAC address.

### **Netsurion**

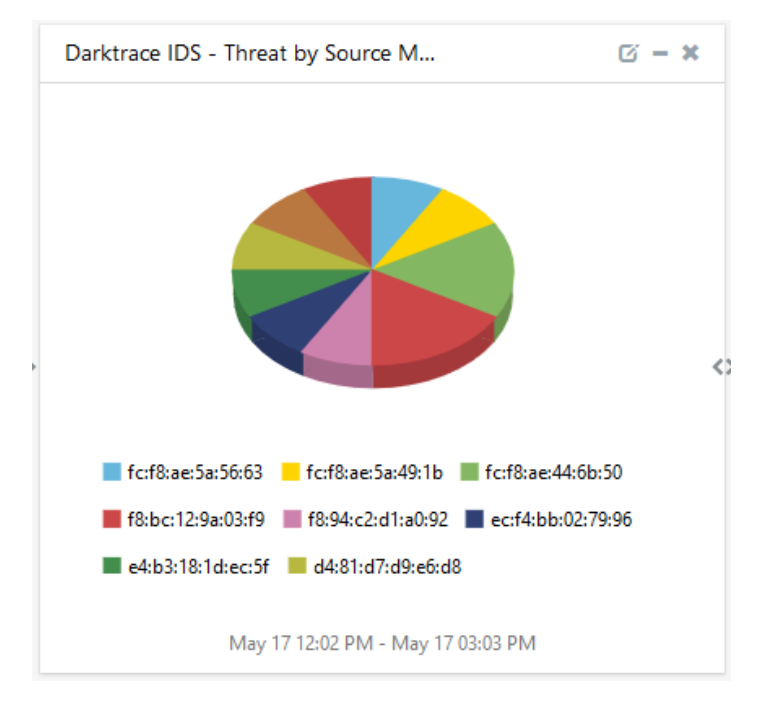

• DarkTrace IDS – Threat by Priority – This dashboard shows information based on threat priority.

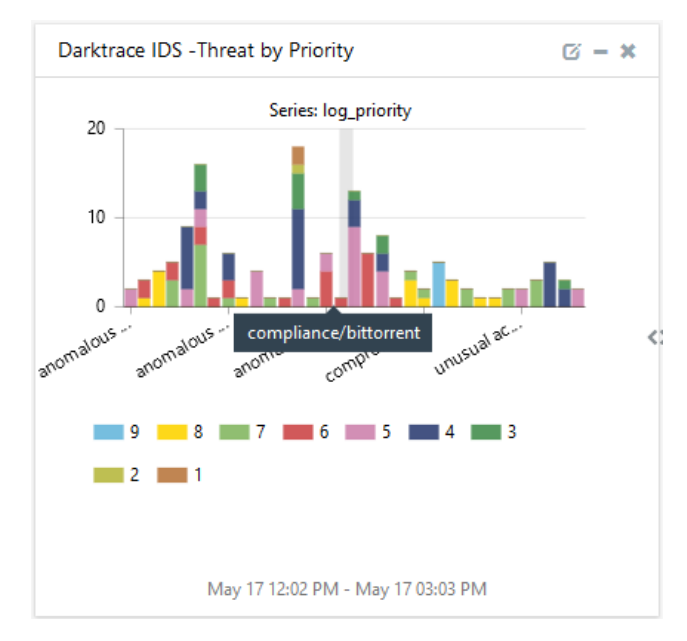

# 5. Importing Extreme Network Access Control Knowledge Pack into EventTracker

- 1. Launch the EventTracker Control Panel.
- 2. Double click **Export/Import Utility**, and then click the **Import** tab.

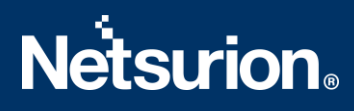

| 단글 EventTracker Con              | ntrol Panel      |                    |                          | - 🗆                   | Х |  |  |
|----------------------------------|------------------|--------------------|--------------------------|-----------------------|---|--|--|
|                                  |                  | - BI               | Ev                       | entTracker ()         | 9 |  |  |
|                                  | <b>5</b>         |                    |                          |                       |   |  |  |
| EventVault                       | Diagnostics      | License<br>Manager | Export Import<br>Utility | Append<br>Archives    |   |  |  |
| 00                               |                  | X                  | $\mathbf{X}$             | -83                   |   |  |  |
| EventTracker<br>Agent Confi      | Traffic Analyzer | Agent<br>Manageme  | Port<br>Configuration    | About<br>EventTracker |   |  |  |
| E-mail: support@EventTracker.com |                  |                    |                          |                       |   |  |  |

3. Import Tokens/Flex Reports as given below.

#### 5.1 Category

1. Click the **Category** option, and then click the browse button.

| Export Import Utility                                                            | -                                                                                  |      | >  |
|----------------------------------------------------------------------------------|------------------------------------------------------------------------------------|------|----|
| Export Import                                                                    |                                                                                    |      |    |
| <ol> <li>Provide the path and file na<br/>2. Click the Import button.</li> </ol> | me of the Categories file. Use the '' button to browse and locate the import file. |      |    |
| Options                                                                          | Location                                                                           |      |    |
| <ul> <li>Category</li> </ul>                                                     |                                                                                    |      |    |
| ◯ Filters                                                                        |                                                                                    |      |    |
| ◯ Alerts                                                                         |                                                                                    |      |    |
| O Systems and Groups                                                             | Source :                                                                           |      |    |
| O Token Value                                                                    | ".scat                                                                             |      |    |
| ○ Reports                                                                        |                                                                                    |      |    |
|                                                                                  |                                                                                    |      |    |
|                                                                                  |                                                                                    |      |    |
|                                                                                  |                                                                                    |      |    |
|                                                                                  |                                                                                    |      |    |
|                                                                                  |                                                                                    |      |    |
|                                                                                  | Import                                                                             | Clos | se |

- 2. Locate Category\_Darktrace IDS.iscat file, and then click the open button.
- 3. To import category, click the **Import** button.
- 4. EventTracker displays a success message.

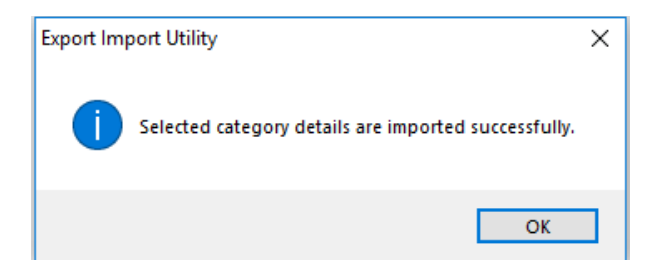

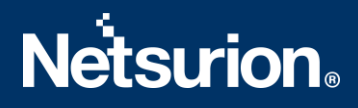

5. Click the **OK** button, and then click the **Close** button.

#### 5.2 Alerts

1. Click the **Alert** option, and then click the **Browse** button.

| Export Import Utility  Export Import  1. Provide the path and file na  2. Click the Import button.  Options  0 0 i | me of the Alerts file. Use the '' button                          | to browse and locate the import file.                                                                                                    |           |
|----------------------------------------------------------------------------------------------------|-------------------------------------------------------------------|----------------------------------------------------------------------------------------------------|-----------|
| <ul> <li>Caregory</li> <li>Filters</li> <li>Alasta</li> </ul>                                                      | Import E-mail settings                                            |                                                                                                    |           |
| <ul> <li>Alerts</li> <li>Systems and Groups</li> <li>RSS Feeds</li> </ul>                                          | <ul> <li>Only if notifications set</li> <li>By default</li> </ul> | This setting is applicable only for imports from Lega<br>(v6x) Alert files. For v7, the active status will be set<br>based on "Active" key available in the configuratic<br>section. | ncy<br>Dn |
| Reports     Behavior Bules                                                                                         | Source :<br>*.isalt                                               |                                                                                                    |           |
| © SCAP                                                                                                    |                                                                   |                                                                                                    |           |
| Ioken Value                                                                                                    |                                                                   | Import                                                                                                    | Close     |

- 2. Locate Alerts\_DarkTrace IDS.isalt file, and then click the Open button.
- 3. To import alerts, click the **Import** button.
- 4. EventTracker displays a success message.

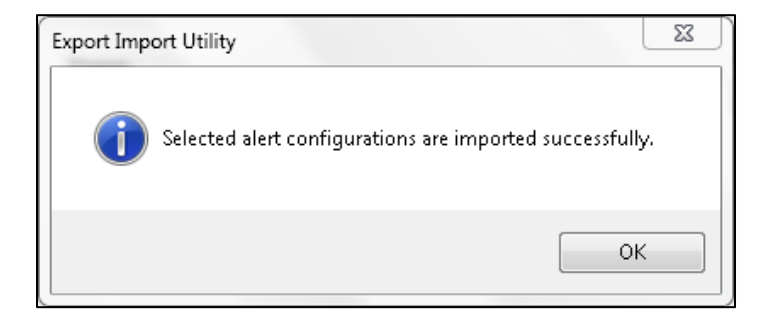

5. Click the **OK** button, and then click the **Close** button.

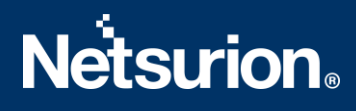

#### 5.3 Knowledge Objects

- 1. Click **Knowledge objects** under the admin option in the EventTracker page.
- 2. Locate the file named **KO\_DarkTrace IDS.etko**.

| Import                |           | × |
|-----------------------|-----------|---|
| KO_Darktrace IDS.etko | se Upload |   |
|                       |           |   |
|                       |           |   |
|                       |           |   |
|                       |           |   |
|                       |           |   |
|                       |           |   |
|                       |           |   |
|                       |           |   |
|                       | Close     |   |

3. Select all the checkbox and then click on the  $\mathbb{T}$  '**Import**' option.

| Import |                          |               |                 | × |
|--------|--------------------------|---------------|-----------------|---|
| Select | file                     |               | 🗁 Browse Upload |   |
|        | Object name              | Applies to    | Group name      |   |
|        | Darktrace IDS All Events | Darktrace IDS | Darktrace IDS   |   |
|        |                          |               |                 |   |
|        |                          |               |                 |   |
|        |                          |               |                 |   |
|        |                          |               |                 |   |
|        |                          |               |                 |   |
|        |                          |               |                 |   |
|        |                          |               |                 |   |
|        |                          |               |                 |   |
|        |                          |               |                 |   |
|        |                          |               |                 |   |
|        |                          |               |                 |   |
|        |                          |               | Import Close    |   |

4. Knowledge objects are now imported successfully.

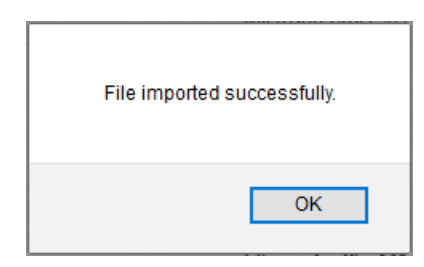

#### 5.4 Token Template

- 1. Login to the **EventTracker**.
- 2. Click on Admin >> Parsing Rules.

|              |                               |                           | 🧢 Admin∓ Tools∓      |
|--------------|-------------------------------|---------------------------|----------------------|
|              | Active Watch Lists            | Event Filters             | 💯 Parsing Rules      |
|              | Alerts                        | Eventvault                | 📳 Report Settings    |
|              | Behavior Correlation Rules    | FAQ Tile Configuration    | Systems              |
|              | Behavior Correlation Settings | Group Management          | Q Users              |
| f Cor<br>New | Casebook Configuration        | Q IP Lookup Configuration |                      |
|              | ● Category                    | · O- Knowledge Objects    | Windows Agent Config |
|              | Diagnostics                   | Manager                   |                      |

3. Click on **Template** and click **import configuration** symbol.

| Parsing Rules         |            |          | 🔶 / Admin / Parsing Rules |
|-----------------------|------------|----------|---------------------------|
| Parsing Rule Template |            |          |                           |
| Groups                | Group: All | Search Q | C 1 T                     |

4. Locate the **Template\_Darktrace IDS.ettd** file and click on **import**.

## **Netstrion**®

| ۏ Tol      | en Template - Mozilla Firefox            |                 |                                                                                                    |                    |          | - 0           | Х |
|------------|------------------------------------------|-----------------|----------------------------------------------------------------------------------------------------|--------------------|----------|---------------|---|
| ( <b>!</b> | ocalhost:8080/EventTracker/Analys        | is/TokenTemplat | teImportExport.aspx?Type=Import                                                                                                    |                    |          | ⊠ ☆           | ≡ |
| Impo       | ort                                      |                 |                                                                                                    |                    |          |               |   |
| selec      | ted file is: Template_Darktrace IDS.ettd |                 | 🕿 Browse 📮                                                                                                    |                    |          |               |   |
|            | Template name                            | Separator       | Template description                                                                                                    | Added date         | Added by | Group Name    |   |
| Ø          | DarkTrack IDS - All Events               | \n              | Mar 01 09:58:37 darktrace Mar 01 16:58:36 darktrace.corp.nuskin.net CEF:0J<br>Darktrace DCIP 3.0.10 609 Compliance/Possible Unencrypted Password St<br>orage 6 externalId=1631415 dvc=10.0.4.225 dst=10.16.32.117 dvchos<br>t=9365-bkleinma.corp.nuskin.net dpt=445 darktraceUrl=https://darktrace.<br>corp.nuskin.net/#modelbreach/1631415 | Mar 04 03:50:40 PM | ETAdmin  | Darktrace IDS |   |

5. Templates are imported now successfully.

| File imported su | ccessfully. |
|------------------|-------------|
|                  | ОК          |

#### 5.5 Flex Reports

1. Click **Reports** option and select new (.etcrx) from the option.

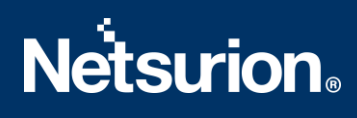

| Export Import Utility                                                                                             |                                                                                                    | _ |      | $\times$ |
|----------------------------------------------------------------------------------------------------|----------------------------------------------------------------------------------------------------|---|------|----------|
| Export Import                                                                                                    |                                                                                                    |   |      |          |
| 1. Provide the path and file name<br>2. Click the Import button<br>Note : If report(s) contains templa<br>Options | of Schedule Report file. Use the '' button to browse and locate the import file.<br>e, first import template and proceed with exportimport utility. |   |      |          |
| Category                                                                                                    | Locator                                                                                                    |   |      |          |
| ○ Alerts                                                                                                    | O Legacy (*issch) ( New (*.etcnx)                                                                                                    |   |      |          |
| <ul> <li>Systems and Groups</li> </ul>                                                                            | Source :                                                                                                    |   |      |          |
| ○ RSS Feeds                                                                                                    | JISSCH                                                                                                    |   |      |          |
| <ul> <li>Reports</li> </ul>                                                                                       |                                                                                                    |   |      |          |
| O Behavior Rules                                                                                                  |                                                                                                    |   |      |          |
| ⊖ SCAP                                                                                                    |                                                                                                    |   |      |          |
| O Token Value                                                                                                    |                                                                                                    |   |      |          |
|                                                                                                    |                                                                                                    |   |      |          |
|                                                                                                    | Impor                                                                                                    | t | Clos | e        |

2. Locate the file named Flex\_Reports\_Darktrace IDS.etcrx and select all the checkbox.

| E Repo   | orts Import                            |                                                       |                             |                                        | ×         |
|----------|----------------------------------------|-------------------------------------------------------|-----------------------------|----------------------------------------|-----------|
|          | K                                      | and the second second settlement from a second        |                             |                                        |           |
| Note : I | Freport(s) contains template, first im | port template and proceed with report import process. |                             |                                        | 1         |
| Availab  | le reports                             | JS (riex_Reports_Darktrace IDS.etcrx                  |                             | Select file                            | ]         |
| Title    |                                        | Frequency Show all                                    | - Q Q                       |                                        |           |
|          | Title                                  | Sites                                                 | Groups                      | Systems                                | Frequency |
|          | EDIT Darktrace IDS - Activities        | R1S5-VM30                                             |                             | _                                      | Undefined |
|          |                                        |                                                       |                             |                                        |           |
|          |                                        |                                                       |                             |                                        |           |
|          |                                        |                                                       |                             |                                        |           |
|          |                                        |                                                       |                             |                                        |           |
|          |                                        |                                                       |                             |                                        |           |
|          |                                        |                                                       |                             |                                        |           |
|          |                                        |                                                       |                             |                                        |           |
|          |                                        |                                                       |                             |                                        |           |
|          |                                        |                                                       |                             |                                        |           |
|          |                                        |                                                       |                             |                                        |           |
|          |                                        |                                                       |                             |                                        |           |
|          |                                        |                                                       |                             |                                        |           |
|          |                                        |                                                       |                             |                                        |           |
|          |                                        |                                                       |                             |                                        | 2         |
| Note     | : Set run time option is not applicabl | e for Defined Reports and Hourly Reports              |                             |                                        |           |
| Set      | run time for report(s) from            | AM • at interval of min                               | utes Set                    |                                        |           |
| Rep      | lace                                   | to R                                                  | eplace Assign systems       |                                        |           |
|          |                                        |                                                       | Note: Make sure that Site(s | ), Group(s) and System(s) selections a | re valid. |

3. Click the Import button to import the reports. EventTracker displays a success message.

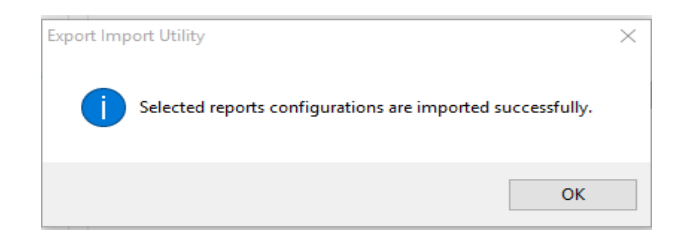

#### 5.6 Dashlets

In EventTracker 9.0, we have added a new feature that will help to import/export of dashlet. Following is the procedure to do that:

1. Login into EventTracker Web console.

| E٧        | vent <b>Tracker</b> 🕀                                            |  |  |  |
|-----------|------------------------------------------------------------------|--|--|--|
| L Use     | rname                                                            |  |  |  |
| Pas       | sword                                                            |  |  |  |
|           | Login                                                            |  |  |  |
| logs proc | <b>8,333,946</b><br>logs processed since install on Dec 30, 2017 |  |  |  |
|           | <b>35,002</b><br>logs processed today                            |  |  |  |
| Contact U | ls FAQ Help                                                      |  |  |  |

2. Go to My Dashboard option.

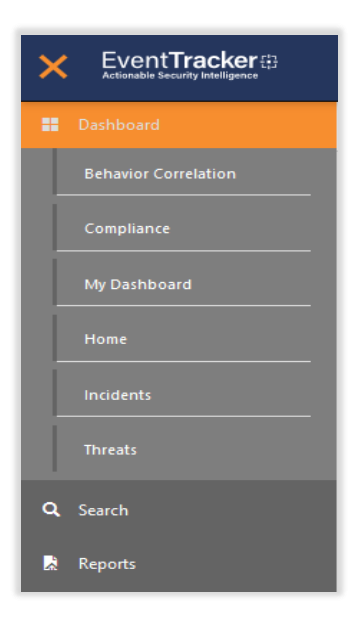

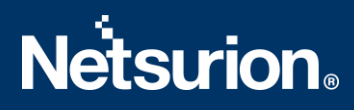

3. Click on the import button and select .etwd File.

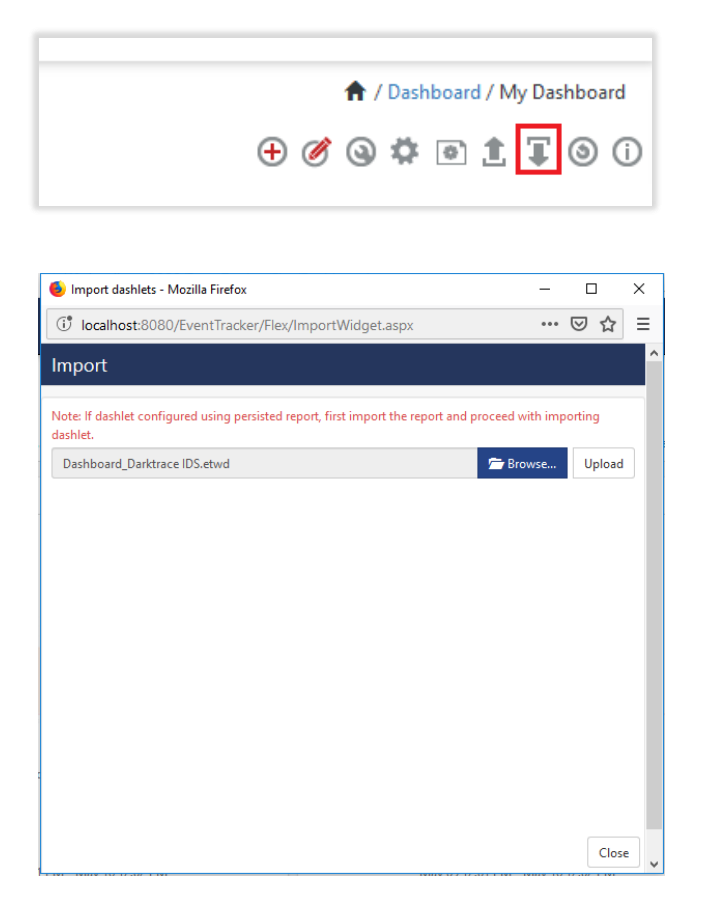

4. Click upload and select **Dashboard** which you want to import.

| 👂 Import dashlets - Mozilla Firefo  | х                                      | -                         |          | × |
|-------------------------------------|----------------------------------------|---------------------------|----------|---|
| ( localhost:8080/EventTrac          | ker/Flex/ImportWidget.aspx             |                           | ⊠ ☆      | - |
| mport                               |                                        |                           |          |   |
| Note: If dashlet configured using p | persisted report, first import the rep | port and proceed with imp | porting  |   |
| lashlet.                            |                                        | 🗁 Browse                  | Upload   |   |
| Available widgets                   |                                        |                           |          |   |
| Select All                          |                                        |                           |          |   |
| Darktrace IDS - Threat by           | Darktrace IDS - Threat by              | Darktrace IDS - Three     | at by    |   |
| Darktrace IDS - Threat by           | Darktrace IDS - Threat by              | Darktrace IDS - Three     | at by    |   |
|                                     |                                        |                           |          |   |
|                                     |                                        |                           |          |   |
|                                     |                                        |                           |          |   |
|                                     |                                        |                           |          |   |
|                                     |                                        |                           |          |   |
|                                     |                                        |                           |          |   |
|                                     |                                        | Impo                      | ort Clos | e |

5. Click on the **Import** button. It will upload all selected dashboards.

#### 6. Verifying Knowledge Pack in EventTracker

#### 6.1 Category

- 1. Login to EventTracker.
- 2. Click the Admin menu, and then click Category.

| ≡ | EventTracker @                                                           |                                          |                                 |                           | 🔎 🛛 Admin <del>-</del> | Tools <del>-</del> |
|---|--------------------------------------------------------------------------|------------------------------------------|---------------------------------|---------------------------|------------------------|--------------------|
|   | Home                                                                     |                                          | Active Watch Lists              | Event Filters             | 🧭 Parsing Rules        |                    |
| a |                                                                          | _                                        | Alerts                          | Eventvault                | Report Settings        |                    |
|   | 0                                                                        | 0                                        | Behavior Correlation Rules      | FAQ Tile Configuration    | Systems                |                    |
|   |                                                                          |                                          | 🗞 Behavior Correlation Settings | Group Management          | QQ Users               |                    |
|   | Potential Cyber Breaches<br>Unsafe connections or processes, new TCP ent | Indicators of Cor<br>USB activities, New | Casebook Configuration          | 🔍 IP Lookup Configuration | 🕀 Weights              | orting Syste       |
|   |                                                                          |                                          | ● Category                      | ·☆· Knowledge Objects     | Windows Agent Config   |                    |
|   | Attacker                                                                 |                                          | Diagnostics                     | Manager                   |                        |                    |

3. Click the search, and then search with DarkTrace IDS.

| Category                     |   |   |  |
|------------------------------|---|---|--|
| Category Tree Search         |   |   |  |
| DarkTrace IDS                | Q | Q |  |
| Category                     |   |   |  |
| ✓ Darktrace IDS - All Events |   |   |  |
|                              |   |   |  |
|                              |   |   |  |

#### 6.2 Alerts

- 1. Login to EventTracker.
- 2. Click the Admin menu, and then click Alerts.

### **Netsurion**®

| ≡        | Event <b>Tracker</b> ⊕                                                           |                                             |                                 |                   |                           | 🔎 🗚 Admin-             | Tools <del>+</del> |
|----------|----------------------------------------------------------------------------------|---------------------------------------------|---------------------------------|-------------------|---------------------------|------------------------|--------------------|
|          | Home                                                                             |                                             | Active Watch Lists              | Collection Master | Group Management          | Systems                | 🕈 / Dasht          |
| a        |                                                                                  |                                             | Alerts                          | Correlation       | Q IP Lookup Configuration | 🛱 Users                |                    |
|          | 0                                                                                | 2                                           | Behavior Correlation Rules      | A Diagnostics     | · Knowledge Objects       | The Weights            |                    |
| <u>~</u> |                                                                                  |                                             | 🗞 Behavior Correlation Settings | 🛱 Event Filters   | Manager                   | 🔲 Windows Agent Config |                    |
|          | Potential Cyber Breaches<br>Unsafe connections or processes, new TCP entry point | Indicators of Cc<br>USB activities, New sen | Casebook Configuration          | Seventvault       | 🧭 Parsing Rules           |                        |                    |
|          |                                                                                  |                                             | ● Category                      | FAQ Configuration | Report Settings           |                        |                    |
|          | Attacker                                                                         |                                             |                                 | - News            |                           |                        |                    |

3. In the **Search** box, type **'DarkTrace IDS'**, and then click the **Go** button. Alert Management page will display all the imported alerts.

| Alerts                                                      |                                                      |                                                                                                    | 🔶 / Admin / Alerts                                        |
|-------------------------------------------------------------|------------------------------------------------------|----------------------------------------------------------------------------------------------------|-----------------------------------------------------------|
| Show All                                                    |                                                      | Search by Alert n                                                                                   | name 🗸 DarkTrace IDS 🔍 🔍                                  |
| 137<br>Available Alerts<br>Total number of alerts available | 41<br>Active Alerts<br>Total number of active alerts | 137 System 104<br>User 33<br>System/User Defined Alerts<br>Count for system and user defined alerts | Alerts by Threat Level<br>Count of alerts by threat level |
| Activate Now Click 'Activate N                              | ow' after making all changes                         |                                                                                                    | Total: 1 Page Size 25                                     |
| Alert Name A                                                | Threat Active E-ma                                   | Forward as Forward as Remedial Action Rem<br>SNMP Syslog at Console                                 | nedial Action Applies To                                  |
| Darktrace IDS - Detected Events                             | • 🕤 🗆                                                |                                                                                                    | Darktrace IDS                                             |

4. To activate the imported alerts, select the respective checkbox in the **Active** column.

EventTracker displays a message box.

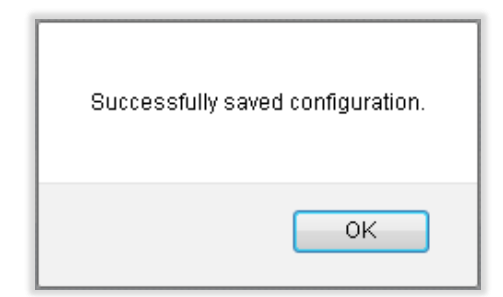

5. Click **OK**, and then click the **Activate Now** button.

Note: Specify appropriate systems in the alert configuration for better performance.

#### 6.3 Knowledge Object

- 1. Login to EventTracker.
- 2. Click the Admin menu, and then click the Knowledge Object.

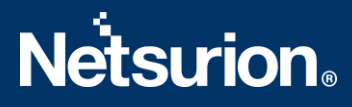

- 3. In **Knowledge Object Group Tree** to view imported knowledge object, scroll down and click the **DarkTrace IDS** group folder.
- 4. Knowledge Object is displayed in the pane.

| Knowledge Objects                          | Admin / Knowledge Objects |
|--------------------------------------------|---------------------------|
| DarkTrace IDS     Q     Q     Activate Now | Objects 🕂 Ҭ 🏌 🌣           |
|                                            |                           |
| Groups 🕀 🧭 📋                               | 1                         |
| Darktrace IDS                              |                           |
| Darktrace IDS All Events 🧭 🔟               |                           |

#### 6.4 Flex Reports

- 1. Login to EventTracker.
- 2. Click the **Reports** menu, and then **Configuration**.
- 3. Select **Defined** in report type.
- 4. In **Report Groups Tree** to view imported Scheduled Reports, scroll down and click the **DarkTrace IDS** group folder.
- 5. Reports are displayed in the Reports configuration pane.

| Report Configuration       |                                      |                    |                    | A / Reports / Report Conf | iguration / Defined |
|----------------------------|--------------------------------------|--------------------|--------------------|---------------------------|---------------------|
| Scheduled O Queued         |                                      | DarkTrace IDS      |                    | Q Q                       | <b>i</b>            |
| Report Groups 🕀 🏭          | Reports configuration: DarkTrace IDS |                    |                    |                           |                     |
| 🔁 Security                 | ⊕ i i ∂,                             |                    |                    |                           | Total: 1            |
| Compliance                 | Title                                | Created on         | Modified on        |                           |                     |
| Operations                 | Darktrace IDS - Activities           | May 16 12:56:01 PM | Jan 01 05:30:00 AM | (i)                       | -                   |
| E Flex                     |                                      |                    |                    |                           |                     |
| 🔁 All Compliance Repor 🏢 🧭 |                                      |                    |                    |                           |                     |
| 🔁 ArubaOS 🔟 🧭              |                                      |                    |                    |                           |                     |
| 🔁 AS400 🔟 🧭                |                                      |                    |                    |                           |                     |
| 🕞 Bomgar 🔟 🧭               |                                      |                    |                    |                           |                     |
| DarkTrace IDS              |                                      |                    |                    |                           |                     |

#### 6.5 Dashlets

- 1. Login to **EventTracker**.
- 2. Click the **Dashboard** menu, and then **My Dashboard**.
- 3. Then click on **Customize Dashlet** button (and search for **"DarkTrace IDS"**)

### **Netsurion**®

| Customize dashlets               |                                    |                                 | ×                               |
|----------------------------------|------------------------------------|---------------------------------|---------------------------------|
| DarkTrace IDs                    |                                    |                                 | Q                               |
| Darktrace IDS - Threat by Destin | Darktrace IDS - Threat by Locati   | Darktrace IDS - Threat by Sourc | Darktrace IDS - Threat by Sourc |
| Darktrace IDS - Threat by Threat | Darktrace IDS - Threat by Priority |                                 |                                 |
|                                  |                                    |                                 |                                 |
|                                  |                                    |                                 |                                 |
|                                  |                                    |                                 |                                 |
|                                  |                                    |                                 | Add Delete Close                |

#### 6.6 Token Template

- 1. Login to the **EventTracker**.
- 2. Click on Admin >> Parsing Rules.

|              |                                 |                           | 📣 Admin 🕶 Tools 🕶    |
|--------------|---------------------------------|---------------------------|----------------------|
|              | Active Watch Lists              | Event Filters             | 🕖 Parsing Rules      |
|              | Alerts                          | Eventvault                | 🖉 Report Settings    |
|              | Behavior Correlation Rules      | FAQ Tile Configuration    | Systems              |
|              | 🗞 Behavior Correlation Settings | Group Management          | 📿 Users              |
| f Cor<br>New | Casebook Configuration          | 🔍 IP Lookup Configuration |                      |
|              | ● Category                      | · 🔆 Knowledge Objects     | Uindows Agent Config |
|              | Diagnostics                     | Manager                   |                      |

3. Click on **Template** and search for **DarkTrace IDS**.

| Parsing Rules         |   |     |                            |                            |          |                    |        | Admin / Parsing Rules |
|-----------------------|---|-----|----------------------------|----------------------------|----------|--------------------|--------|-----------------------|
| Paising Rule Template |   |     |                            |                            |          |                    |        |                       |
| Groups                |   | + = | Group : Darktrace IDS      | Search                     | Q        |                    |        | CİŢ                   |
| Default               |   | ^   |                            |                            | -        |                    |        |                       |
| Accounts mediskid     | Û | 1   | Template Name              | Template Description       | Added By | Added Date         | Active |                       |
| ADFS 2.0              | Ĩ | 1   | DarkTrack IDS - All Events | DarkTrack IDS - All Events | ETAdmin  | May 16 12:55:40 PM |        | Ø                     |
| Admin groups mediski  | Û | 0   |                            |                            |          |                    |        |                       |
| AMediskid             | Ĩ | 0   |                            |                            |          |                    |        |                       |
| ArubaOS               | Û | 1   |                            |                            |          |                    |        |                       |
| As400                 | Û | 0   |                            |                            |          |                    |        |                       |
| BMediskid             | Û | 1   |                            |                            |          |                    |        |                       |
| Bomgar                | Ũ | 1   |                            |                            |          |                    |        |                       |
| Darktrace IDS         | Ē | 0   |                            |                            |          |                    |        |                       |

#### **About Netsurion**

Flexibility and security within the IT environment are two of the most important factors driving business today. Netsurion's cybersecurity platforms enable companies to deliver on both. Netsurion's approach of combining purpose-built technology and an ISO-certified security operations center gives customers the ultimate flexibility to adapt and grow, all while maintaining a secure environment.

Netsurion's <u>EventTracker</u> cyber threat protection platform provides SIEM, end protection, vulnerability scanning, intrusion detection and more; all delivered as a managed or co-managed service. Netsurion's <u>BranchSDO</u> delivers purpose-built technology with optional levels of managed services to multilocation businesses that optimize network security, agility, resilience, and compliance for branch locations. Whether you need technology with a guiding hand or a complete outsourcing solution, Netsurion has the model to help drive your business forward. To learn more visit <u>netsurion.com</u> or follow us on <u>Twitter</u> or <u>LinkedIn</u>. Netsurion is #19 among <u>MSSP Alert's 2020 Top 250 MSSPs</u>.

#### **Contact Us**

Corporate Headquarters Netsurion Trade Centre South 100 W. Cypress Creek Rd Suite 530 Fort Lauderdale, FL 33309

#### **Contact Numbers**

EventTracker Enterprise SOC: 877-333-1433 (Option 2) EventTracker Enterprise for MSP's SOC: 877-333-1433 (Option 3) EventTracker Essentials SOC: 877-333-1433 (Option 4) EventTracker Software Support: 877-333-1433 (Option 5) https://www.netsurion.com/eventtracker-support